| Azienda Provinciale<br>per i Servizi Sanitari<br>Provincia Autonoma di Trento | PROGETTO S4F          |  |
|-------------------------------------------------------------------------------|-----------------------|--|
| Redatto da: RTI                                                               | <b>II:</b> 15/11/2022 |  |
| Approvato da:                                                                 | II:                   |  |
| Stato: In approvazione                                                        |                       |  |
|                                                                               |                       |  |

# **S4F:** SAP FOR FUTURE

# **Progetto APSS-SAP S/4Hana**

# **Manuale Utente**

## AGGIORNAMENTO ANAGRAFICA MATERIALE DA FARMADATI

Versione 1.1 15/11/2022

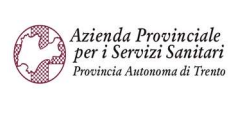

PROGETTO S4F

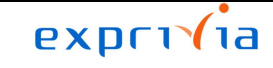

DXC.technology

| Redatto da: RTI        | <b>II:</b> 15/11/2022 |
|------------------------|-----------------------|
| Approvato da:          | II:                   |
| Stato: In approvazione |                       |

### Sommario

| 1.0  | Storia del documento               | 3 |
|------|------------------------------------|---|
| 2.0  | Aggiornamento anagrafica materiale | 4 |
| 2.1. | Aggiornamento farmaci              | 4 |
| 2.2. | Aggiornamento dispositivi medici   | 8 |

| Versione 1.1 | Page 2 of 12 | PROGETTO S4F |
|--------------|--------------|--------------|

| Azienda Provinciale<br>per i Servizi Sanitari<br>Procincia Autonoma di Trento | PROGETTO S4F          |  |
|-------------------------------------------------------------------------------|-----------------------|--|
| Redatto da: RTI                                                               | <b>II:</b> 15/11/2022 |  |
| Approvato da:                                                                 | II:                   |  |
| Stato: In approvazione                                                        |                       |  |

### 1.0 Storia del documento

Le informazioni contenute in questo documento mostrano la gestione dell'anagrafica materiale, in particolare l'aggiornamento tramite integrazione in S4HANA di Farmadati.

Il programma presentato di seguito serve per l'aggiornamento o la creazione di materiali, in base ai criteri di selezione di seguito presentati.

Punti salienti:

- 1. Aggiornamento anagrafica materiale
- 2. Creazione anagrafica materiale

| Versione | Data       | Descrizione modifica | Progetto | Redatto da | Status          |
|----------|------------|----------------------|----------|------------|-----------------|
| 1.0      | 09/02/2022 | Prima stesura        | S4F      | RTI        | In approvazione |
| 1.1      | 15/11/2022 | Aggiornamento        | S4F      | RTI        | In approvazione |

|  | Versione 1.1 | Page 3 of 12 | PROGETTO S4F |
|--|--------------|--------------|--------------|
|--|--------------|--------------|--------------|

| Azienda Provinciale<br>per i Servizi Sanitari<br>Provincia Autonoma di Trento | PROGETTO S4F          | DXC.technology |
|-------------------------------------------------------------------------------|-----------------------|----------------|
| Redatto da: RTI                                                               | <b>II:</b> 15/11/2022 |                |
| Approvato da:                                                                 | II:                   |                |
| Stato: In approvazione                                                        |                       |                |
|                                                                               |                       |                |

#### 2.0 Aggiornamento anagrafica materiale

Per aggiornare un'anagrafica materiale, cliccare sull'app "Aggiorna anagrafica materiale da Farmadati".

Con questa applicazione verranno create le viste:

- Dati base 1
- Dati base 2
- Classificazione

Per la creazione delle altre view si rimanda al manuale "S4F\_Manuale\_Anagrafica\_Materiale".

| Aggiorna anagrafica<br>materiale da<br>Farmadati |  |
|--------------------------------------------------|--|
|                                                  |  |

#### 2.1. Aggiornamento farmaci

Nella schermata iniziale è necessario inserire il/i codice/i AIC e/o ATC per filtrare i materiali da visualizzare (2) e selezionare "Farmaci" in tipologia di prodotto (1).

| < SAP Aggiornamento materiali da Farmadati                                            |  |
|---------------------------------------------------------------------------------------|--|
| Salvare come variante Riprendere variante Altro $\sim$                                |  |
| Tipologia di prodotto<br>Farmaci: •<br>Dispositivi Medici:<br>Parafarmaci/Veterinari: |  |
| Parametri di selezione 2 AIC: 026089324 ATC:                                          |  |
| Avviare con layout:                                                                   |  |

NB: è possibile inserire più di un valore in ciascun campo, cliccando sul rispettivo tasto . Per incollare tutti i valori copiati (clipboard), è necessario cliccare sul tasto evidenziato.

| Azienda Provinciale<br>per i Servizi Sanitari<br>Provincia Autonoma di Trento | PROGETTO S4F          |  |
|-------------------------------------------------------------------------------|-----------------------|--|
| Redatto da: RTI                                                               | <b>II:</b> 15/11/2022 |  |
| Approvato da:                                                                 | II:                   |  |
| Stato: In approvazione                                                        |                       |  |

Si aprirà la seguente finestra in cui inserire i valori multipli (incolla 1) e confermare l'inserimento cliccando su rilevare (2).

|                    |       |               |            | 500    | . matupa   |         | ,       |          |         |         |   |   |   |          |   |
|--------------------|-------|---------------|------------|--------|------------|---------|---------|----------|---------|---------|---|---|---|----------|---|
| Selezionare valori | sing. | Selezionare i | intervalli | Esclud | ere valori | singoli | Esclude | ere inte | ervalli |         |   |   |   |          |   |
| pz Val. sing.      |       |               |            |        |            |         |         |          |         |         |   |   |   | 0        |   |
|                    |       |               |            |        |            |         |         |          |         |         |   |   |   |          |   |
|                    |       |               |            |        |            |         |         |          | 2       |         |   |   |   | (        |   |
|                    |       |               |            |        |            |         |         | ~        | œ,      | \$<br>Ð | Θ | Ŵ | i | <b>Q</b> | 6 |

Per l'aggiornamento di materiali, si consiglia l'utilizzo del layout "FAR\_DEFAULT", in modo da avere i campi presenti in S4HANA affiancati a quelli di Farmadati per confrontarli.

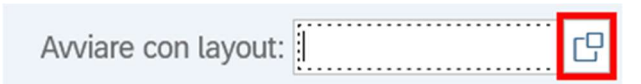

| FAR_DEFAULT | onfronto campi Farmaci | Ť |  |  |  |
|-------------|------------------------|---|--|--|--|
|             |                        |   |  |  |  |

| Versione 1.1 | Page 5 of 12 | PROGETTO S4F |
|--------------|--------------|--------------|

| Azienda Provinciale<br>per i Servizi Sanitari<br>Provincia Autonoma di Trento | PROGETTO S4F          |  |
|-------------------------------------------------------------------------------|-----------------------|--|
| Redatto da: RTI                                                               | <b>II:</b> 15/11/2022 |  |
| Approvato da:                                                                 | II:                   |  |
| Stato: In approvazione                                                        |                       |  |
|                                                                               |                       |  |

Cliccando poi su

Eseguire

verrà mostrato il risultato.

Nella schermata seguente, vengono mostrate tante righe, quanti i materiali trovati su Farmadati che sono stati inseriti precedentemente (AIC/ATC).

NB: le celle evidenziate in giallo sono i dati presenti in Farmadati, mentre quelle non evidenziate sono i dati presenti in S4HANA.

NB2: se il campo "Materiale" non viene riempito con il codice presente in S4HANA, il sistema non ha trovato nessun materiale corrispondente al codice AIC/ATC inseriti/presenti in Farmadati. Il materiale non è presente nel sistema.

Selezionare le righe da elaborare e cliccare su "Importare dati"; verranno riempite le celle evidenziate in giallo.

|   | < 54      | P Aggio       | ornamento mate   | eriali da Farr | nadati                   |             |          |             |             |           |                   |           |                  |               |         | Q          | 2 🥸       |     |
|---|-----------|---------------|------------------|----------------|--------------------------|-------------|----------|-------------|-------------|-----------|-------------------|-----------|------------------|---------------|---------|------------|-----------|-----|
| ୍ | 53        |               | ≡ V [            | ₹ ∰ I          | 略 暍                      | C Importar  | e dati   | 🔡 Aggiornar | re anagrafi | ca 🕻      | Gestisci DM doppi | Altro <   | /                |               |         | Q 🖶        | termina   | are |
| 6 | Materiale | Tipo mat.     | Testo breve mat  | . Def.         | AIC                      | AIC         | Pezzi UM | ATC         | ATC P       | rontuario | Prontuario        | Principio | attivo P         | r. Attivo Stu | upefac. | Stupefac.  | Codice AT | гс  |
|   | 602       | ZFAR          | FARMACO 1        |                | 026089324                | 1           | 1        | J01CR02     | X           | (         |                   | AMOFWE    | ESD              |               |         |            |           |     |
|   | < 54      | P Aggio       | ornamento mate   | eriali da Farn | nadati                   |             |          |             |             |           |                   |           |                  |               |         | Q .        | <b>1</b>  |     |
| ୍ | 18        | 2000 <u>=</u> |                  | t ∰ E          | 5 18                     | C Importare | e dati 🚦 | Aggiornare  | e anagrafic | ca 🤇      | Gestisci DM doppi | Altro ~   |                  |               |         | Q 🖶        | termina   | re  |
| 6 | Materiale | Tipo mat.     | Testo breve mat. | Def.           | AIC                      | AIC         | Pe       | zzi UM ATC  | с А         | TC        | Prontuario Pro    | ntuario   | Principio attivo | Pr. Attivo    | o Stuj  | pefac. Stu | upefac.   | Ci  |
|   | 602       | ZFAR          | FARMACO 1        | AUGMENTIN      | <mark>C</mark> 026089324 | 02608932    | 4        | 1 J01       | .CR02 J     | 101CR02   | X N               |           | AMOFWESD         | AMOXIC        |         |            |           |     |
|   |           |               |                  |                |                          |             |          |             |             |           |                   |           |                  |               |         |            |           |     |

NB: fino a questo momento, nessuna modifica è stata effettuata a sistema, ma i dati sono mostrati solamente a video. Selezionando le righe da elaborare e cliccando su aggiornare anagrafica le modifiche verranno scritte definitivamente.

|   |   | < 🛃       | P    | Aggi | ornam | ento n   | nateria | li da | Farma | dati      |           |          |            |          |            |                   |                    |
|---|---|-----------|------|------|-------|----------|---------|-------|-------|-----------|-----------|----------|------------|----------|------------|-------------------|--------------------|
|   | Q | 12        |      | æ    | Ŧ     | $\nabla$ | Ē       | ⊞     | 曝     | Æ         | 🔄 Importa | are dati | 📰 Aggiorna | re anagr | afica 🤇    | Gestisci DM doppi | Altro $\checkmark$ |
|   |   |           |      |      |       |          |         |       |       |           |           |          |            |          |            |                   |                    |
| ę | N | lateriale | Tipo | mat. | Testo | breve    | mat.    |       | Def.  | AIC       | AIC       | Pezzi UM | ATC        | ATC      | Prontuario | Prontuario        | Principio attivo   |
|   | 6 | 02        | ZFA  | २    | FAR   | MACO 1   | L       |       | AUGME | 026089324 | 02608     | 1        | J01CR02    | J01CF    | XX         | Ν                 | AMOFWESD           |

| Versione 1.1 Page 0 01 12 PROGETTO 54F |
|----------------------------------------|
|----------------------------------------|

| Azienda Provinciale<br>per i Servizi Sanitari<br>Provincia Autonoma di Trento | PROGETTO S4F          | DXC.technology |
|-------------------------------------------------------------------------------|-----------------------|----------------|
| Redatto da: RTI                                                               | <b>II:</b> 15/11/2022 |                |
| Approvato da:                                                                 | II:                   |                |
| Stato: In approvazione                                                        |                       |                |

Viene richiesta conferma di aggiornamento dei materiali e, cliccando su "Si", le modifiche saranno elaborate o i nuovi materiali saranno creati.

|   | Agg                                              | giornamento materiali                       | da Farmadati   | × |
|---|--------------------------------------------------|---------------------------------------------|----------------|---|
| ? | Proseguire con l'aggiori<br>aver precedentemente | namento? Assicurarsi d<br>importato i dati. | li             |   |
|   | Sì                                               | No                                          | × Interrompere | ] |

| Versione 1.1 | Page 7 of 12 | PROGETTO S4F |
|--------------|--------------|--------------|
|              | •            |              |

| Azienda Provinciale<br>per i Servizi Sanitari<br>Provincia Autonoma di Trento | PROGETTO S4F          |  |
|-------------------------------------------------------------------------------|-----------------------|--|
| Redatto da: RTI                                                               | <b>II:</b> 15/11/2022 |  |
| Approvato da:                                                                 | II:                   |  |
| Stato: In approvazione                                                        |                       |  |

### 2.2. Aggiornamento dispositivi medici

L'aggiornamento dei dispositivi medici è simile all'aggiornamento dei farmaci, con la differenza che occorre selezionare la "Tipologia di prodotto": "Dispostivi medici", in modo da visualizzare i campi relativi ai dispositivi medici.

| < SAP Aggiornamento materiali             | da Farmadati      |
|-------------------------------------------|-------------------|
| Salvare come variante Riprendere variante | Altro $\sim$      |
| Tipologia di prodotto                     |                   |
| Farm                                      | aci: 🔘            |
| Dispositivi Med                           | dici: 💿           |
| Parafarmaci/Veterir                       | nari: 🔘           |
|                                           |                   |
| Parametri di selezione                    |                   |
| Cod. Reperto                              | prio:             |
| REF / codice articolo pr                  | od.:              |
| с                                         | ND:               |
| PAR                                       | RAF: □            |
| Avviare con lay                           | out: /FAR_DEFAULT |

Per la visualizzazione dei dispositivi medici, si consiglia l'utilizzo del layout "CHECK\_DM".

|                     | - |
|---------------------|---|
| Avviare con layout: | C |

|                           |                                     | <br> |   |     |   |    |  |  |
|---------------------------|-------------------------------------|------|---|-----|---|----|--|--|
| /CHECK_DM<br>/FAR_DEFAULT | Campi DM<br>Confronto campi Farmaci | <br> | ~ |     |   | C. |  |  |
| Layout                    | Derinizione tayout                  |      |   | 2/Σ | V |    |  |  |

Versione 1.1 Page 8 of 12 PROGETTO S4F

| Azienda Provinciale<br>per i Servizi Sanitari<br>Provincia Autonoma di Trento | PROGETTO S4F          |  |
|-------------------------------------------------------------------------------|-----------------------|--|
| Redatto da: RTI                                                               | <b>II:</b> 15/11/2022 |  |
| Approvato da:                                                                 | II:                   |  |
| Stato: In approvazione                                                        |                       |  |

La procedura per l'aggiornamento dei dispositivi medici che segue questo punto, è la medesima per i farmaci, pertanto non verrà ripetuta.

Unica eccezione è per i DM doppi, ovvero con Cod. Rep., REF e CND uguali, ma con alcune differenze. Il programma mostrerà la colonna "Univocità" segnalata in giallo, così da segnalare il caso doppio.

## NB. Il problema dei DM doppi lo riscontriamo solo nel momento in cui esiste già un materiale codificato a sistema.

Per il problema della gestione dei DM doppi abbiamo 2 casi ben distinti:

- Materiale non ancora presente nel sistema SAP (colonna "materiale" non valorizzata)

In questo caso la procedura è uguale a quella dei farmaci, in cui si importano i dati da Farmadati e aggiornando l'anagrafica il sistema crea un nuovo materiale a sistema.

| Q       III       III       III       III       IIII       IIII       IIIIII       IIIIIIIIIIIIIIIIIIIIIIIIIIIIIIIIIIII                                                                                                    | 8         | Q 1       |           |     |     |           |                    |                 |            |               |             | 1                | ati  | armad | iali da F  | materia | nento r | giornam | Agg       | < 54      |      |
|----------------------------------------------------------------------------------------------------|-----------|-----------|-----------|-----|-----|-----------|--------------------|-----------------|------------|---------------|-------------|------------------|------|-------|------------|---------|---------|---------|-----------|-----------|------|
| Univocità         Materiale         Tipo mat.         Testo breve mat.         Pezzi UM         Pezzi UM         Prontuario         Cod. Rep.         Cod. Rep.         CND         CND         REF Prod.         REF Prod.           117700         117700         117700         117700         2020-05         2020-05         2020-05         2020-05 | terminare | Q. 🖶      |           |     |     |           | Altro $\checkmark$ | stisci DM doppi | ica 📢 Ge   | nare anagrafi | III Aggiorr | 🔁 Importare dati | 瞘    | 暍     | ⊞          |         | 7       | Ŧ       | 200<br>11 | 33        | Q    |
| 117790 117790 2020-05 2020-05                                                                                                    | Cod Pro   | REF Prod. | REF Prod. | CND | CND | Cod. Rep. | Cod. Rep.          | Prontuario      | Prontuario | Pezzi UM      | Pezzi UM    | o breve mat.     | Test | mat.  | to breve r | Testo   | o mat.  | Tipo    | Materiale | Inivocità | 10 U |
|                                                                                                    |           | 2020-05   | 2020-05   |     |     | 117790    | 117790             |                 |            |               |             |                  |      |       |            |         |         |         |           | 2         |      |
| □ △ 117790 117790 2020-05 2020-05                                                                                                    |           | 2020-05   | 2020-05   |     |     | 117790    | 117790             |                 |            |               |             |                  |      |       |            |         |         |         |           | 2         | 04   |

Come visto precedentemente, selezionare i materiali da elaborare e cliccare su "Importare dati" per vedere i dati da Farmadati.

|   | < 54      | ど Aggi    | ornamento n | rnamento materiali da Farmadati |                             |         |             |          |               |            |           |           |     | Q       | <b>P</b> 8 |           |
|---|-----------|-----------|-------------|---------------------------------|-----------------------------|---------|-------------|----------|---------------|------------|-----------|-----------|-----|---------|------------|-----------|
|   | २ 🔛       | 88 A      | ₹ 7         | ₿ # F                           | 略                           | II Aggi | ornare anag | rafica 🤇 | Gestisci DM d | oppi Altr  | o∨        |           |     |         | Q 🖶        | terminare |
| 0 | Univocità | Materiale | Tipo mat.   | Testo breve mat.                | Testo breve mat.            |         | Pezzi UM    | Pezzi UM | Prontuario    | Prontuario | Cod. Rep. | Cod. Rep. | CND | CND     | REF Prod.  | REF Prod. |
|   | ۵         |           |             |                                 | FLEXCEL SHUNT CAROTIVIA FI  | R8-14   |             | 1        |               | N          | 117790    | 117790    |     | C019006 | 2020-05    | 2020-05   |
|   | Δ         |           |             |                                 | FLEXCEL SHUNT 1V FR8-14 14, | 5CM     |             | 5        |               | N          | 117790    | 117790    |     | C019006 | 2020-05    | 2020-05   |

Individuato il materiale da creare, selezionare la riga (1) e cliccare su "Aggiornare anagrafica" (2). Il sistema creerà il materiale con i dati selezionati e attribuirà un codice materiale nella rispettiva colonna.

|   | <    | . <u>S</u> A | 2    | Aggio  | orname | ento m | ateria | I da Fa | armada | τI   |                   |           | 2             |            |               |           |           |     |
|---|------|--------------|------|--------|--------|--------|--------|---------|--------|------|-------------------|-----------|---------------|------------|---------------|-----------|-----------|-----|
| 6 | a.   | 12           | 0000 | æ      | Ŧ      | 7      | 8      | ŧ       | 暇      | 暍    | C Importare dati  | E Aggiorr | nare anagrafi | ca 🧲 Gest  | isci DM doppi | Altro 🗸   |           |     |
| 0 | Univ | vocità       | Mate | eriale | Tipo r | nat.   | Testo  | breve m | nat.   | Test | to breve mat.     | Pezzi UM  | Pezzi UM      | Prontuario | Prontuario    | Cod. Rep. | Cod. Rep. | CND |
| 1 | Δ    |              |      |        |        |        |        |         |        | FLE  | XCEL SHUNT CAROT  |           | 1             |            | Ν             | 117790    | 117790    |     |
|   | Δ    |              |      |        |        |        |        |         |        | FLE  | XCEL SHUNT 1V FR8 |           | 5             |            | Ν             | 117790    | 117790    |     |
|   |      |              |      |        |        |        |        |         |        |      |                   |           |               |            |               |           |           |     |

|--|

| Azienda Provinciale<br>per i Servizi Sanitari<br>Provincia Autonoma di Trento | PROGETTO S4F          |  |
|-------------------------------------------------------------------------------|-----------------------|--|
| Redatto da: RTI                                                               | <b>II:</b> 15/11/2022 |  |
| Approvato da:                                                                 | ll:                   |  |
| Stato: In approvazione                                                        |                       |  |

#### Materiale già esistente nel sistema

Come vediamo nella seguente immagine, ricercando nell'App "Agg. anagraf. materiale da Farmadati" i dispositivi medici con Cod.Repertorio 98796 e REF 337100, il sistema mi riporta una serie di materiali presenti in farmadati (1) e altri 3 già creati nel nostro sistema (2) a cui manca il codice Paraf. Questo codice è necessario per associare il materiale a sistema con l'esatto corrispondente in Farmadati.

| <   | SAP       | Aggiorname | ento materiali | i da Farmadati                                          |           |                     |                 |         | с <u></u> С В      |
|-----|-----------|------------|----------------|---------------------------------------------------------|-----------|---------------------|-----------------|---------|--------------------|
| Q   | 10 100 A  | . ▼ 7 [    | 8 ∰ B          | 職 Importare dati Aggiornare anagrafica Gestisci DM dopp | i Altro 🗸 |                     |                 |         | ् 🖶 terminare      |
| 0 1 | Jnivocità | Materiale  | Tipo mat.      | Testo breve mat.                                        | Paraf     | Pezzi UM Prontuario | Cod. Repertorio | CND     | REF / cd.art.prod. |
|     | ۵         |            |                |                                                         | 911280612 |                     | 98796           |         | 337100             |
|     | ۵         |            |                |                                                         | 911280891 |                     | 98796           |         | 337100             |
|     |           |            |                |                                                         | 914612763 |                     | 98796           |         | 337100             |
|     | • U       |            |                |                                                         | 914634706 |                     | 98796           |         | 337100             |
|     | ۵         |            |                |                                                         | 914634718 |                     | 98796           |         | 337100             |
|     | ۵.        |            |                |                                                         | 914635002 |                     | 98796           |         | 337100             |
|     | Δ         | 37262      | ZDIM           | CATETERE EMBOLECTOMIA CH4 ROSSO RACCORDO                |           |                     | 98796           | C019002 | 337100             |
|     | △ 2       | 37260      | ZDIM           | CATETERE EMBOLECTOMIA CH3 VERDE RACCORDO                |           |                     | 98796           |         | 337100             |
|     | 4         | 50622      | ZDIM           | CATETERE EMBOLECTOMIA CH2 VIOLA RACCORDO                |           |                     | 98796           |         | 337100             |

1. Selezionare (1) i materiali per i quali il campo materiale non è compilato (tenendo premuto il tasto CTRL per la selezione multipla) e cliccare su Importare dati (2).

| Q            |           | 1 ₹ 7        | 圆 曲 暇        | Importare dati Aggiornare anagrafica Gestisci DM do | opi Altro 🗸 |          |            |                 |         | ् 🖶 terminare      |
|--------------|-----------|--------------|--------------|-----------------------------------------------------|-------------|----------|------------|-----------------|---------|--------------------|
| 0            | Univocità | Materiale    | Tipo mat.    | Testo breve mat.                                    | Paraf       | Pezzi UM | Prontuario | Cod. Repertorio | CND     | REF / cd.art.prod. |
| $\checkmark$ | Δ         |              |              |                                                     | 911280612   |          |            | 98796           |         | 337100             |
|              | ۵         | -8-<br>-2-   | - 60<br>     |                                                     | 911280891   | 6.<br>N  |            | 98796           |         | 337100             |
| $\checkmark$ | Δ         |              | - 10<br>- 10 |                                                     | 914612763   |          |            | 98796           |         | 337100             |
|              | Δ         |              |              |                                                     | 914634706   |          |            | 98796           |         | 337100             |
| $\checkmark$ | Δ         |              |              |                                                     | 914634718   |          |            | 98796           |         | 337100             |
|              | Δ         |              |              |                                                     | 914635002   |          |            | 98796           |         | 337100             |
|              | Δ         | 37262        | ZDIM         | CATETERE EMBOLECTOMIA CH4 ROSSO RACCORDO            |             |          |            | 98796           | C019002 | 337100             |
|              | Δ         | 37260        | ZDIM         | CATETERE EMBOLECTOMIA CH3 VERDE RACCORDO            |             |          |            | 98796           |         | 337100             |
|              | Δ         | <u>50622</u> | ZDIM         | CATETERE EMBOLECTOMIA CH2 VIOLA RACCORDO            |             |          |            | 98796           |         | 337100             |

#### 2. Nell'immagine successiva è possibile vedere che per gli estrattori CH 2,3 e 4 ci sono i materiali creati a sistema e che il CH4 è già stato associato con il corrispettivo di Farmadati tramite il codice Paraf.

| Q |           |           | 2 曲 略     | 📆 Importare dati Aggiornare ana | grafica Gestisci DM doppi Altro 🗸 |           |           |          |            | Q @             | terminare |
|---|-----------|-----------|-----------|---------------------------------|-----------------------------------|-----------|-----------|----------|------------|-----------------|-----------|
| 0 | Univocità | Materiale | Tipo mat. | Testo breve mat.                | Testo breve mat.                  | Paraf     | Paraf     | Pezzi UM | Prontuario | Cod. Repertorio | CND       |
|   | Δ         |           |           |                                 | CATETERE EMBOL 7CH                | 911280612 |           |          |            | 98796           |           |
|   | Δ.        |           |           |                                 | ESTRATTORE EMB/TROM CATET CH6     | 911280891 |           |          |            | 98796           |           |
|   | Δ         |           |           |                                 | ESTRATTORE EMB/TROM CATET CH5     | 914612763 |           |          |            | 98796           |           |
|   | Δ.        |           |           |                                 | ESTRATTORE EMB/TROM CATET CH3     | 914634706 |           |          |            | 98796           |           |
|   | Δ.        |           |           |                                 | ESTRATTORE EMB/TROM CATET CH4     | 914634718 |           |          |            | 98796           |           |
|   | Δ         |           |           |                                 | ESTRATTORE EMB/TROM CATET CH2     | 914635002 |           |          |            | 98796           |           |
|   | Δ         | 37262     | ZDIM      | CATETERE EMBOLECTOMIA CH4       |                                   |           | 914634718 |          |            | 98796           | C01!      |
|   | Δ         | 37260     | ZDIM      | CATETERE EMBOLECTOMIA CH3       |                                   |           |           |          |            | 98796           |           |
|   | Δ         | 50622     | ZDIM      | CATETERE EMBOLECTOMIA CH2       |                                   |           |           |          |            | 98796           |           |

| Versione 1.1 | Page 10 of 12 | PROGETTO S4F |
|--------------|---------------|--------------|
|              |               |              |

| Azienda Provinciale<br>per i Servizi Sanitari<br>Provincia Autonoma di Trento | PROGETTO S4F          |  |
|-------------------------------------------------------------------------------|-----------------------|--|
| Redatto da: RTI                                                               | <b>II:</b> 15/11/2022 |  |
| Approvato da:                                                                 | ll:                   |  |
| Stato: In approvazione                                                        |                       |  |

- 3. A questo punto prendiamo per esempio il materiale CH6 che non è ancora stato creato nel nostro sistema. in questo caso ci basterà selezionare la riga corrispondente e cliccare sul tasto "Aggiornare anagrafica" affinchè il materiale venga creato nel sistema e associato con quello di farmadati.
- 4. Invece per il materiale CH3 che è già presente in SAP ma non è ancora stato associato (campo Paraf bianco), procediamo selezionando la riga del materiale da Farmadati (1) e cliccando su "Gestisci DM doppi" (2).

| < | SAP       | Aggiorname   | ento material | i da Farmadati                |                                |           |           |          |            |                 | <u></u> А В |
|---|-----------|--------------|---------------|-------------------------------|--------------------------------|-----------|-----------|----------|------------|-----------------|-------------|
| Q |           | . ⊒ 7 [      | 8 # B         | nportare dati Aggiornare anag | rafi Gestisci DM doppi Altro 🗸 |           |           |          |            | ۹ 🖶             | terminare   |
| Ð | Univocità | Materiale    | Tipo mat.     | Testo breve mat.              | Testo breve mat.               | Paraf     | Paraf     | Pezzi UM | Prontuario | Cod. Repertorio | CND         |
|   | Δ         |              |               |                               | CATETERE EMBOL 7CH             | 911280612 |           |          |            | 98796           |             |
|   | Δ         |              |               |                               | ESTRATTORE EMB/TROM CATET CH6  | 911280891 |           |          |            | 98796           |             |
| U | Δ         |              |               |                               | ESTRATTORE EMB/TROM CATET CH5  | 914612763 |           |          |            | 98796           |             |
|   | Δ         |              |               |                               | ESTRATTORE EMB/TROM CATET CH3  | 914634706 |           |          |            | 98796           |             |
|   | Δ         |              |               |                               | ESTRATIORE EMB/TROM CATET CH4  | 914634/18 |           |          |            | 98796           |             |
|   | Δ         |              |               |                               | ESTRATTORE EMB/TROM CATET CH2  | 914635002 |           |          |            | 98796           |             |
|   | Δ         | 37262        | ZDIM          | CATETERE EMBOLECTOMIA CH4     |                                |           | 914634718 |          |            | 98796           | C01!        |
|   | Δ         | 37260        | ZDIM          | CATETERE EMBOLECTOMIA CH3     |                                |           |           |          |            | 98796           |             |
|   | Δ         | <u>50622</u> | ZDIM          | CATETERE EMBOLECTOMIA CH2     |                                |           |           |          |            | 98796           |             |

5. Selezionare il materiale da associare e proseguire cliccando su "Associa materiale". Premere "X" per uscire.

|                                                                                                    |                                      |                                                                                                    |                                                                                             |                      |                         | 4                                                                              | . 4 В       |
|----------------------------------------------------------------------------------------------------|--------------------------------------|----------------------------------------------------------------------------------------------------|---------------------------------------------------------------------------------------------|----------------------|-------------------------|--------------------------------------------------------------------------------|-------------|
| 9. EI III A V V B                                                                                                    | B      Importare dati Aggiomare ana; | grafica Gestisci DM doppi Altro 🗸                                                                                                    |                                                                                             |                      |                         | ٩                                                                              | e terminare |
| C         Univocità         Materiale         Tip           A         A         A         A           A         A         A         A         A           A         A         A         A         A           A         A         A         A         A           A         A         A         A         A           A         A | Do mat. Testo breve mat.             | Testo breve mat.<br>CATETERE EMBOL 7CH<br>ESTRATTORE EMBITROM CATET CH6<br>ESTRATTORE EMBITROM CATET CH5<br>ESTRATTORE EMBITROM CATET CH3<br>ESTRATTORE EMBITROM CATET CH4<br>ESTRATTORE EMBITROM CATET CH2<br>Aggiornamento materiali da Farma | Parat<br>911280612<br>911280691<br>914612763<br>914634706<br>914634718<br>914635002<br>dati | Paraf Pr             | ezzi UM Prontuario      | Cod. Repertorio<br>98796<br>98796<br>98796<br>98796<br>98796<br>98796<br>98796 | CND X       |
|                                                                                                    |                                      | <ul> <li>✓ 37260</li> <li>50022</li> <li>○ 37262</li> </ul>                                                                                                    |                                                                                             | ZDIM<br>ZDIM<br>ZDIM | 98796<br>98796<br>98796 | 9<br>6 8 8 5                                                                   | C019002     |

| Versione 1.1 | Page 11 of 12 | PROGETTO S4F |
|--------------|---------------|--------------|
|              |               |              |

| Azienda Provinciale<br>per i Servizi Sanitari<br>Provincia Autonoma di Trento | PROGETTO S4F          |  |
|-------------------------------------------------------------------------------|-----------------------|--|
| Redatto da: RTI                                                               | <b>II:</b> 15/11/2022 |  |
| Approvato da:                                                                 | ll:                   |  |
| Stato: In approvazione                                                        |                       |  |

6. Ritornati alla schermata precedente, il campo materiale sarà popolato (1). Selezionare (2) entrambe le righe dei materiali che stiamo associando (Farmadati e sistema SAP), premere su importare dati (3) e infine su Aggiornare anagrafica (4).

| <            | SAP       | Aggiornan | nento materia | ali da Farmadati                         |                               |           |                     | <u>ч</u> Д В    |
|--------------|-----------|-----------|---------------|------------------------------------------|-------------------------------|-----------|---------------------|-----------------|
| Q            |           | ≞ ₹ 7     | 圆 曲 暇         | Importare dati Aggiornare anagrafica     | opi Altro 🗸                   |           |                     | 🔍 🖶 terminare   |
| Ø            | Univocità | Materiale | Tipo mat.     | Testo breve mat.                         | Testo breve mat.              | Paraf     | Pezzi UM Prontuario | Cod. Repertorio |
|              |           |           |               |                                          | CATETERE EMBOL 7CH            | 911280612 |                     | 98796           |
|              | Δ         |           |               |                                          | ESTRATTORE EMB/TROM CATET CH6 | 911280891 |                     | 98796           |
| 2            | Δ         | 0         |               |                                          | ESTRATTORE EMB/TROM CATET CH5 | 914612763 |                     | 98796           |
| $\checkmark$ |           | 37260     |               |                                          | ESTRATTORE EMB/TROM CATET CH3 | 914634706 |                     | 98796           |
|              | Δ         |           |               |                                          | ESTRATTORE EMB/TROM CATET CH4 | 914634718 |                     | 98796           |
|              | Δ         |           |               |                                          | ESTRATTORE EMB/TROM CATET CH2 | 914635002 |                     | 98796           |
|              | Δ         | 37262     | ZDIM          | CATETERE EMBOLECTOMIA CH4 ROSSO RACCORDO |                               |           |                     | 98796           |
| $\checkmark$ | Δ         | 37260     | ZDIM          | CATETERE EMBOLECTOMIA CH3 VERDE RACCORDO |                               |           |                     | 98796           |
|              | Δ         | 50622     | ZDIM          | CATETERE EMBOLECTOMIA CH2 VIOLA RACCORDO |                               |           |                     | 98796           |

Con questa procedura sono stati associati in modo univoco (tramite il codice Paraf) il materiale nel sistema con il corrispondente in Farmadati.

Rientrando nell'app si vede che al materiale nel sistema è stato associato lo stesso codice paraf di quello presente in Farmadati.

| 37260 | ZDIM | CATETERE EMBOLECTOMIA CH3 VERDE RACCORDO | 914634706 |  |
|-------|------|------------------------------------------|-----------|--|
| 37262 | ZDIM | CATETERE EMBOLECTOMIA CH4 ROSSO RACCORDO | 914634718 |  |
| 50622 | ZDIM | CATETERE EMBOLECTOMIA CH2 VIOLA RACCORDO | 914635002 |  |

|  | Versione 1.1 | Page 12 of 12 | PROGETTO S4F |
|--|--------------|---------------|--------------|
|--|--------------|---------------|--------------|